## Wireless network instructions

## **Connecting to the UoA-WiFi network – Windows** 10

Note: This guide is for use with Windows 10 and its in-built Wi-Fi Sense.

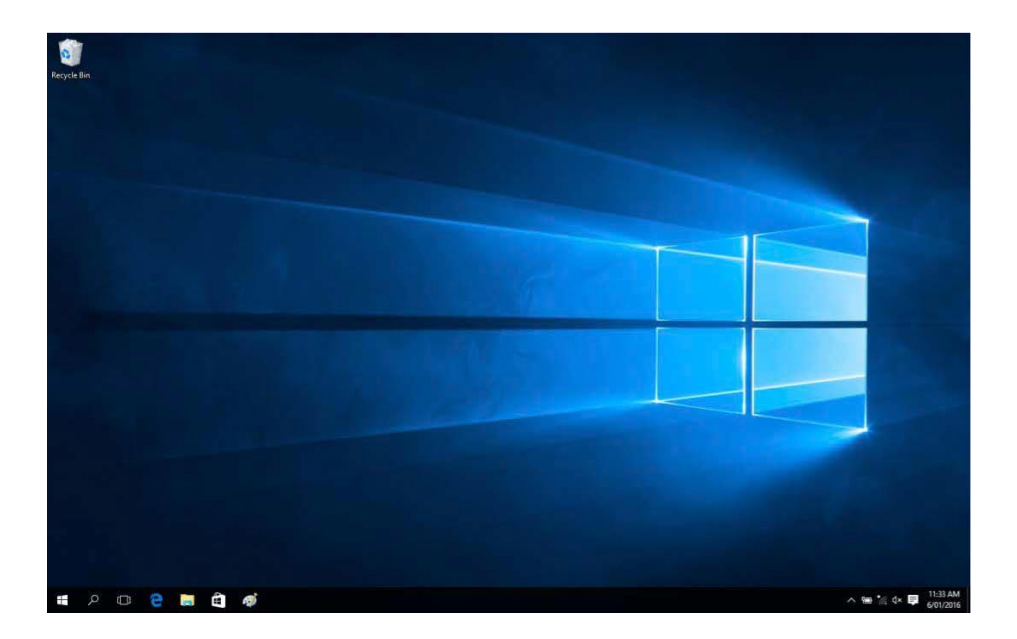

In the system tray, click on the **WiFi** icon...

The "Network settings" menu will display. Select UoA-WiFi:

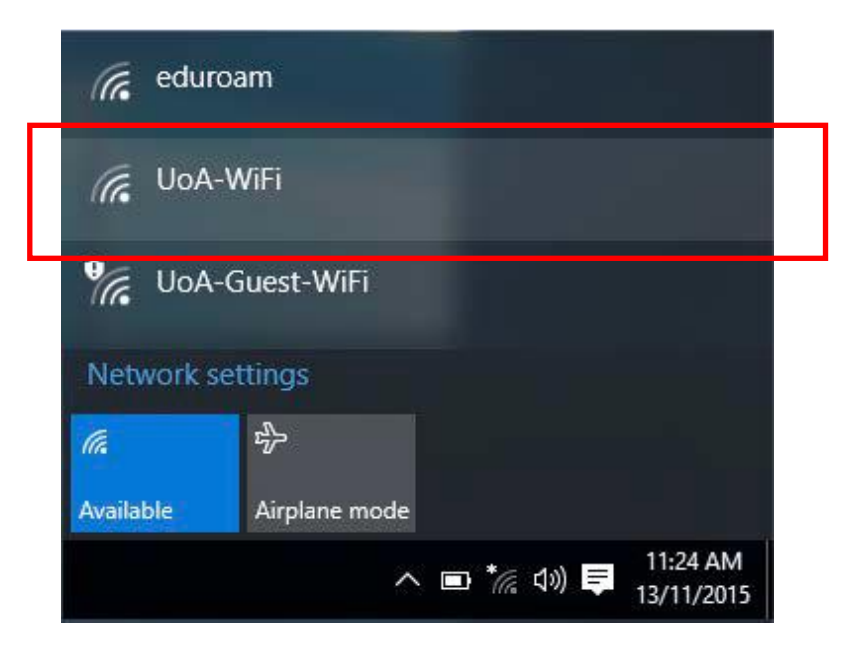

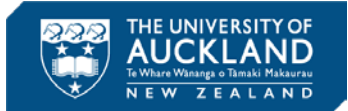

For future convenience, tick the box "Connect automatically" then, select Connect:

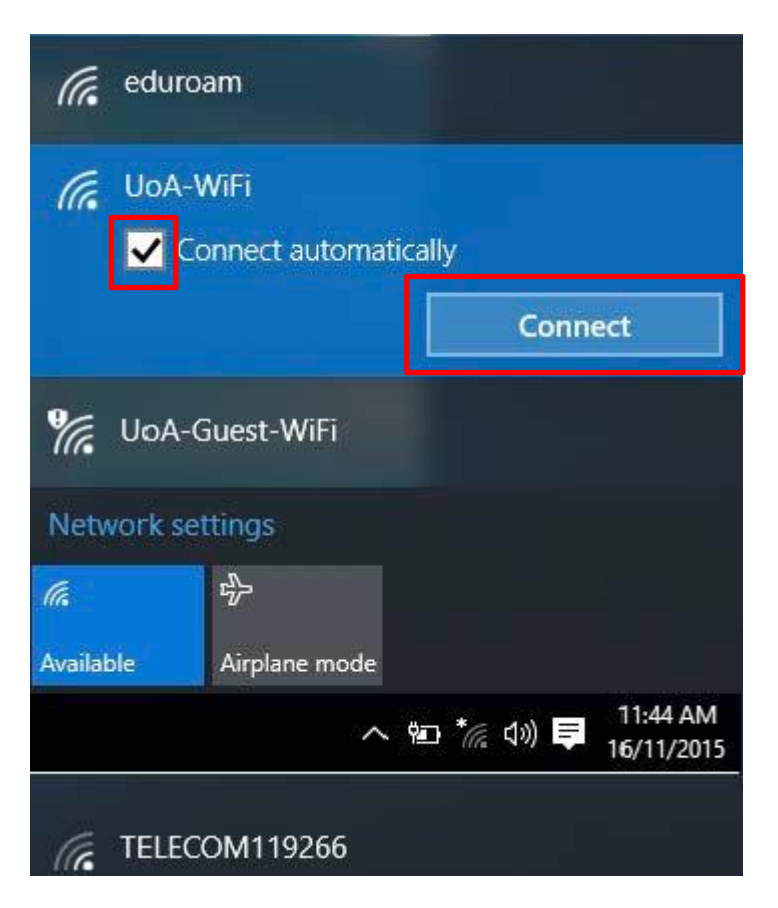

When prompted to "Continue connecting", select **Connect**:

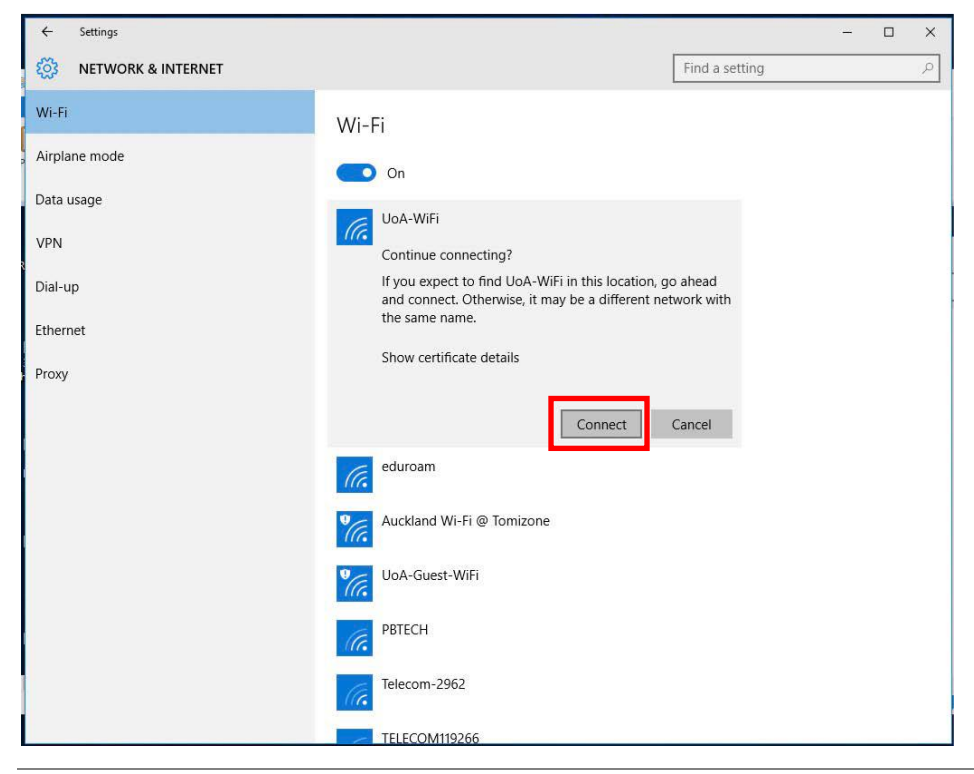

When prompted, "Enter your user name and password" then, select **OK**:

| ← Settings           |                                   | - 🗆 X          |
|----------------------|-----------------------------------|----------------|
| 🐯 NETWORK & INTERNET |                                   | Find a setting |
| Wi-Fi                | Wi-Fi                             |                |
| , Airplane mode      | On                                |                |
| Data usage           |                                   |                |
| VPN                  | Enter your user name and password |                |
| Dial-up              | user001                           |                |
| Ethernet             | •••••                             | ି              |
| Ргоху                | ОК                                | Cancel         |
|                      | eduroam                           |                |
|                      | Auckland Wi-Fi @ Tomizone         |                |
|                      | UoA-Guest-WiFi                    |                |
|                      | PBTECH                            |                |
|                      | Telecom-2962                      |                |
|                      | TELECOM119266                     |                |

You will again be prompted to "Show certificate details".

```
Verify the details are this fingerprint:
SHA-1: 36:4F:7C:62:26:36:19:6E:4F:DD:1C:26:2F:F5:3A:B9:3B:02:C6:08
```

If the same as below then click "Connect"

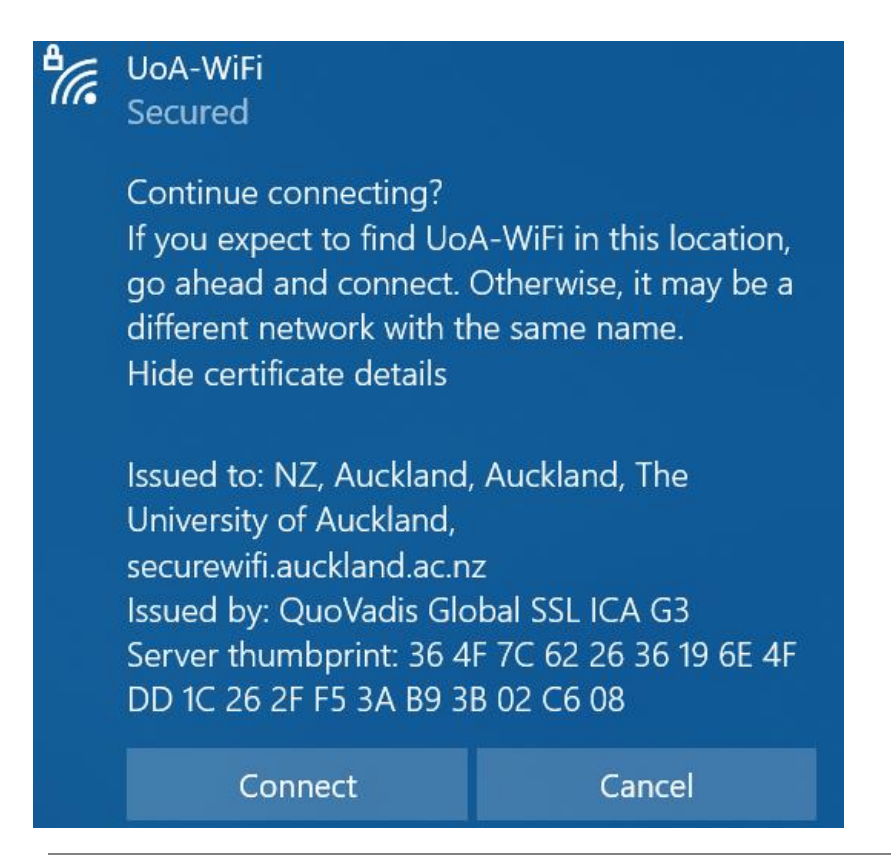

When verifying and connecting is completed, you will see the following message: "UoA-WiFi Connected":

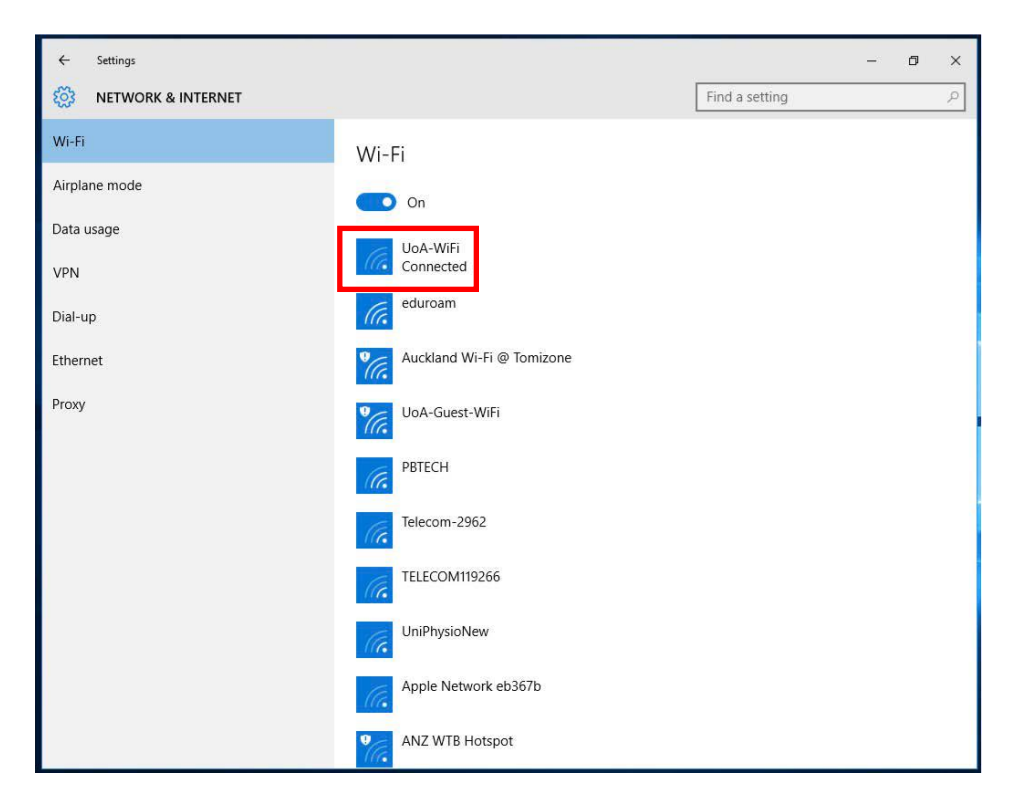